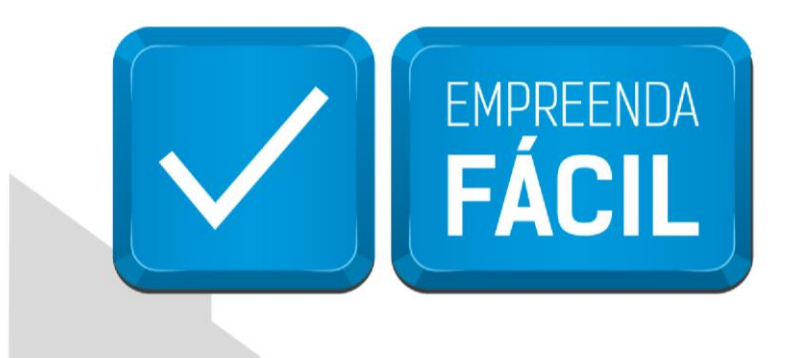

## SEGUNDA ETAPA INSCRIÇÃO MUNICIPAL

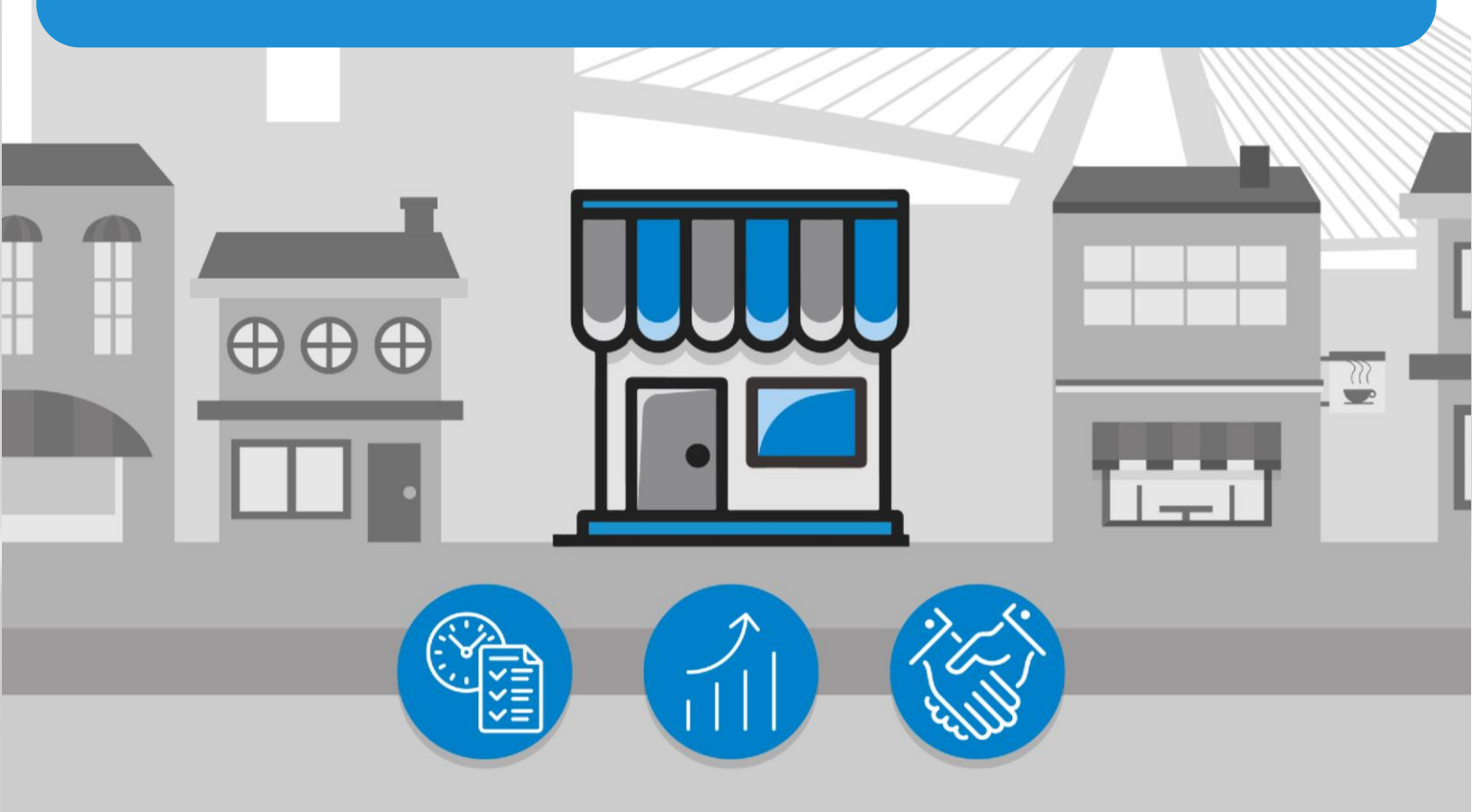

## São Paulo, a cidade

amiga do empreendedor

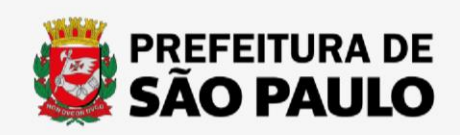

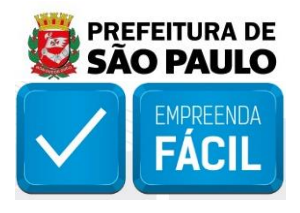

Acesse o link "https://vreredesim.sp.gov.br/home" e faça o login, para iniciar a segunda etapa de "Inscrição Municipal" clicando na mesma.

|                                                                                       |                                                                                                    | Ø                                                                                                    |                                                                                                    | E CONTRACTOR OF CONTRACTOR OF |
|---------------------------------------------------------------------------------------|----------------------------------------------------------------------------------------------------|----------------------------------------------------------------------------------------------------|----------------------------------------------------------------------------------------------------|----------------------------------------------------------------------------------------------------|
| Viabilidade                                                                           | Coletor Nacional (DBE)                                                                               | Registro                                                                                                    | Inscrições Tributárias                                                                                  | Uconclamento                                                                                                    |
| A Consulta de Viabilidade é a primeira etapa para abrir ou<br>regularizar sua empresa | Documento Básico de Entrada é o documento utilizado<br>para a prática de qualquer ato perante o CNPJ | Coleta de dados adicionais para a geração de documentos<br>necessários para o Órgão de Registro correspondente | Etapa de geração das inscrições tributárias do município.<br>Disponível para os municípios conveniados. | Consiste em verificar junto aos órgãos licenciadores do<br>Estado se o estabelecimento já constituido tem condiçõo<br>de exercer as atividades econômicas                                                                                                    |
| Balcão Único                                                                          |                                                                                                    |                                                                                                    |                                                                                                    |                                                                                                    |
| Balcão Único<br>(Disponivel inicialmente para o município de São Paulo)               |                                                                                                    |                                                                                                    | I                                                                                                    |                                                                                                    |

Lembramos que a etapa de "inscrição municipal" só está acessível para os seguintes usuários:

i. Membros do quadro de sócios e administradores (QSA) da empresa;

ii. Contador responsável da empresa cadastrado no sistema VRE|REDESIM;

iii. Responsável pela empresa no Documento Básico de Entrada (DBE), informado no Coletor Nacional da Receita Federal (REDESIM).

Acesse Insira, no campo "Número do protocolo REDESIM", o último protocolo aprovado e iniciado por "SPM", gerado na "Primeira Etapa" e clique em "Validar".

| » | Inoriaño Municipal                                                                                                    |           |                        |
|---|----------------------------------------------------------------------------------------------------|-----------|------------------------|
| * | INSCRIÇÃO MUNICIPAL<br>Os eventos de inscrição, atualização e baixa feitos através deste serviço são válidos apenas para os municípios conveniados. |           | 🗧 🗧 Painel de Serviços |
| • | Consulte ou solicite inscrição                                                                                                    |           |                        |
|   | * Número do protocolo REDESIM                                                                                                    | Q Validar |                        |
|   |                                                                                                    | _         |                        |

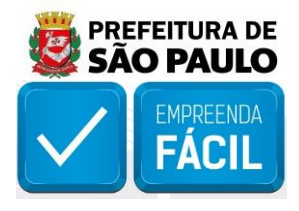

Serão listadas as inscrições municipais vinculadas ao "CNPJ" em questão.

| onsulte ou solicite inscrição                              |                 |           |  |
|------------------------------------------------------------|-----------------|-----------|--|
| Número do protocolo REDESIM                                |                 |           |  |
| PM2130001242                                               |                 | Q Validar |  |
|                                                            |                 |           |  |
| Inscrição Municipal vinculada ao CNPJ 90.                  | 021.428/0001-03 |           |  |
| Selecione a Inscrição Municipal principal que deseja atual | lizar           |           |  |
|                                                            |                 |           |  |
| CCM 50558986 - Ativo                                       |                 |           |  |
|                                                            |                 |           |  |
|                                                            |                 |           |  |

Selecione o alvéolo com o "CCM" ativo da empresa e clique em "Enviar atualização".

| onsulte ou solici                               | te inscrição                               |
|-------------------------------------------------|--------------------------------------------|
| M2130001242                                     | ESIM                                       |
|                                                 |                                            |
| Selecione a Inscrição                           | o Municipal principal que deseja atualizar |
|                                                 |                                            |
| <ul> <li>О ССМ 50558986 -</li> <li>↓</li> </ul> | Ativo                                      |

Será apresentado o número da inscrição municipal, o status "**Bloqueado**" e o link para complementação dos dados e desbloqueio da inscrição, clique no mesmo.

| rição Municipal<br>os de inscrição, atualização e baixa feitos através deste serviço são válidos apenas para os mun | 4- Painel de Serviç |
|----------------------------------------------------------------------------------------------------|---------------------|
| onsulte ou solicite inscrição                                                                                       |                     |
| Número do protocolo REDESIM                                                                                         |                     |
| PM2130001242                                                                                                    | Q. Validar          |
|                                                                                                    |                     |
|                                                                                                    |                     |
| ✔ Inscrição Municipal                                                                                               |                     |
| ✓ Inscrição Municipal<br>№ Inscrição Municipal: 50558986                                                            |                     |
| ✓ Inscrição Municipal № Inscrição Municipal: 50558986 Status: Bioqueado                                             |                     |
| Inscrição Municipal     Nº Inscrição Municipal: 50558986     Status: Bloqueado     CNPJ: 90.021.428/0001-03         |                     |

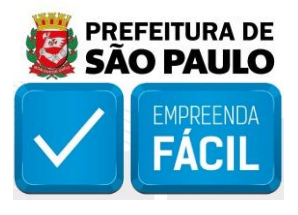

O munícipe será direcionado para preenchimento do "formulário de atualização cadastral".

| refeitura.sp.gov.br                                                               |
|-----------------------------------------------------------------------------------|
| CADASTRO DE CONTRIBUINTES MOBILIÁRIOS (CCM)                                       |
| Atualização On-line                                                               |
| L Informações do contribuinte                                                     |
| Contribuinte                                                                      |
| CNPJ: 90.021 428/0001-03                                                          |
| CCM                                                                               |
| 5.055.898-6                                                                       |
| Data de referência da alteração                                                   |
| 17/05/2021                                                                        |
| Data de início de funcionamento                                                   |
| 21/06/2020                                                                        |
| Órgão de registro<br>○ Cartório ○ Junta Comercial (Nire) ○ Outros                 |
|                                                                                   |
| ✿ Endereço do estabelecimento                                                     |
| ☑ Alterar Endereço?                                                               |
| Número do contribuinte de IPTU (para imóvel localizado no Município de São Paulo) |
| 016.104.0047-1                                                                    |
| CEP                                                                               |
| Para pesquisar seu CEP - clique aquí                                              |
| Lougradouro                                                                       |
| Rua BRASILIA                                                                      |
| Número                                                                            |
| 90                                                                                |
| Complemento                                                                       |
| BLOCO 15                                                                          |
| Bairro                                                                            |
| 11 YUM PIRT                                                                       |
| Municipio<br>SÃO PAULO                                                            |
| Inshrid Manne Telefone av Empil                                                   |
| Telefone do contribuinte                                                          |
| (11) 1111-1111 (somente números)                                                  |
| E-mail                                                                            |
| teste@teste.com.br                                                                |
| □ Incluir/Alterar Contador                                                        |
| Telefone do contador                                                              |
| (11) 1111-1111 (somente números)                                                  |
|                                                                                   |
| Tipo de unidade                                                                   |
| □ Alterar Tipo de Unidade?                                                        |
| Produtiva Auxiliar                                                                |
| •                                                                                 |

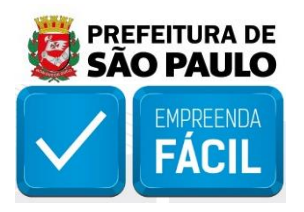

| Incluir/Alterar Código C                                                                                                    | NAE?                                                                                                    |                                                                                                  |                             |                     |                 |         |                             |           |
|----------------------------------------------------------------------------------------------------|----------------------------------------------------------------------------------------------------|--------------------------------------------------------------------------------------------------|-----------------------------|---------------------|-----------------|---------|-----------------------------|-----------|
| Selecione o código CNAE (                                                                                                    | nformar o código 9999-9/99)                                                                                                    |                                                                                                  |                             |                     |                 |         |                             |           |
| Calant on Cal                                                                                                    |                                                                                                    |                                                                                                  |                             |                     |                 |         |                             |           |
| Select an Option                                                                                                    |                                                                                                    |                                                                                                  |                             |                     |                 |         |                             |           |
| O Principal                                                                                                    |                                                                                                    |                                                                                                  |                             |                     |                 |         |                             |           |
| Levelous CALAE                                                                                                    |                                                                                                    |                                                                                                  |                             |                     |                 |         |                             |           |
| Incluir CINAE                                                                                                    |                                                                                                    |                                                                                                  |                             |                     |                 |         |                             |           |
| Código Deso                                                                                                    | rição                                                                                                    | Tip                                                                                              | 0                           | Data de início      | Data            | fim     | Status                      |           |
| 6201-5/02 WEE                                                                                                    | DESIGN                                                                                                    | Prir                                                                                             | ncipal                      | 21/06/2020          |                 |         | Ativo                       |           |
| 8599-6/05 Curs                                                                                                    | os preparatórios para concursos                                                                                                    | Sec                                                                                              | cundário                    | 21/06/2020          |                 |         | Ativo                       |           |
|                                                                                                    |                                                                                                    |                                                                                                  |                             |                     |                 |         |                             | •         |
| 🔲 Código de serviço                                                                                                    |                                                                                                    |                                                                                                  |                             |                     |                 |         |                             |           |
|                                                                                                    | -2                                                                                                    |                                                                                                  |                             |                     |                 |         |                             |           |
| Associe os novos códigos C                                                                                                    | s r<br>NAE ao(s) códigos(s) ISS correspondente(s)                                                                                                    | ):                                                                                               |                             |                     |                 |         |                             |           |
| 8599-6/05 Cursos prepara                                                                                                    | tórios para concursos                                                                                                    |                                                                                                  |                             |                     |                 |         |                             |           |
|                                                                                                    |                                                                                                    |                                                                                                  |                             |                     |                 |         |                             |           |
| Incluir                                                                                                    |                                                                                                    |                                                                                                  |                             |                     |                 |         |                             |           |
| CNAE ISS Descr                                                                                                    | ição(ISS)                                                                                                    |                                                                                                  |                             |                     | Data de         | Data    | Status                      |           |
| 8599-6/05 5762 Outro                                                                                                    | s servicos de instrucão, treinamento, orienta                                                                                                    | cão pedanónica e edi                                                                             | ucacional avaliação         | o de                | 21/06/2020      | um      | Ativo                       | Forettar  |
| conhe                                                                                                    | cimentos de qualquer natureza.                                                                                                    | pedagogica e edi                                                                                 | ucacional, avaliaça         | o de                | 2 1/00/2020     |         | Alivo                       | Elicentar |
|                                                                                                    |                                                                                                    |                                                                                                  |                             |                     |                 |         |                             | 0         |
| n Código para Taxa de                                                                                                    | Residuos Sólidos de Servicos de Saúd                                                                                                    | e – TRSS                                                                                         |                             |                     |                 |         |                             | _         |
|                                                                                                    | auto contro de cerviços de saud                                                                                                    |                                                                                                  |                             |                     |                 |         |                             |           |
| 🗆 Incluir Codificação para                                                                                                    | Taxa de Residuos Sólidos de saúde-TRS                                                                                                    | \$?                                                                                              |                             |                     |                 |         |                             |           |
| O contribuinte gera residuo                                                                                                    | sólido de saúde?                                                                                                    | Não                                                                                              |                             |                     |                 |         |                             |           |
|                                                                                                    |                                                                                                    |                                                                                                  |                             |                     |                 |         |                             | 0         |
| Código para anúncios                                                                                                    | - TFA                                                                                                    |                                                                                                  |                             |                     |                 |         |                             |           |
| 🗆 Incluir/Excluir Anúncio                                                                                                    | -TFA?                                                                                                    |                                                                                                  |                             |                     |                 |         |                             |           |
| Selecione o código TFA                                                                                                    |                                                                                                    |                                                                                                  |                             |                     |                 |         |                             |           |
|                                                                                                    |                                                                                                    |                                                                                                  |                             |                     |                 |         |                             |           |
| Data de início                                                                                                    |                                                                                                    |                                                                                                  |                             |                     |                 |         |                             |           |
| Quantidade                                                                                                    |                                                                                                    |                                                                                                  |                             |                     |                 |         |                             |           |
| Goanidade                                                                                                    |                                                                                                    |                                                                                                  |                             |                     |                 |         |                             |           |
| Incluir código TFA                                                                                                    |                                                                                                    |                                                                                                  |                             |                     |                 |         |                             |           |
| Código Descriçã                                                                                                    | o Data de início D                                                                                                    | Data fim Q                                                                                       | tde cadastrada              |                     |                 |         |                             |           |
|                                                                                                    |                                                                                                    |                                                                                                  | 100.000000000               | a                   | tde. a excluir  |         | Status                      |           |
|                                                                                                    |                                                                                                    |                                                                                                  |                             | G                   | tde, a excluir  |         | Status                      | 0         |
|                                                                                                    |                                                                                                    |                                                                                                  |                             | a                   | tde, a excluir  |         | Status                      | 0         |
| L Sócios, titulares ou di                                                                                                    | retores / responsáveis, se for o caso.                                                                                                    |                                                                                                  |                             | d                   | tde. a excluir  |         | Status                      | 0         |
| ♣ Sócios, titulares ou di<br>Incluir/Alterar sócios, ti                                                                                                    | retores / responsáveis, se for o caso<br>tulares ou diretores                                                                                                |                                                                                                  |                             | d                   | tde, a excluir  | _       | Status                      | 0         |
| Sócios, titulares ou di<br>Incluir/Alterar sócios, ti<br>Nome                                                                                                    | retores / responsáveis, se for o caso<br>tulares ou diretores                                                                                                |                                                                                                  |                             | 0                   | tde. a excluir  |         | Status                      | 0         |
| Sócios, titulares ou di     Incluir/Alterar sócios, ti     Nome     Nome do Sócio                                                                                                    | retores / responsâveis, se for o caso<br>tulares ou diretores                                                                                                |                                                                                                  |                             | 0                   | tde. a excluir  |         | Status                      | 0         |
| Sócios, tifulares ou di Incluir/Alterar sócios, ti Nome Nome do Sócio CNPJ ou CPF                                                                                                    | retores / responsáveis, se for o caso<br>tulares ou diretores                                                                                                |                                                                                                  |                             | d                   | tde. a excluir  |         | Status                      | 0         |
| Socios, titulares ou de Incluit/Alterar sócios, té Nome Nome do Sócio CNPJ ou CPF CPF                                                                                                    | retores / responsáveis, se for o caso<br>tulares ou diretores<br>somente nú                                                                                  | imeros                                                                                           |                             | d                   | Ide, a excluir  |         | Status                      | 0         |
| Socios, titulares ou de Incluit/Alterar sócios, té Nome Nome do Sócio CNPJ ou CPF CPF Responsâvel pela empre                                                                                                    | retores / responsáveis, se for o caso<br>tulares ou diretores<br>somente nó                                                                                  | ùmeros                                                                                           |                             | 0                   | Ide, a excluir  |         | Status                      | 0         |
| Socios, titulares ou de Incluit/Alterar sócios, té Nome Nome do Sócio CNPJ ou CPF CPF Responsâvel pela empre Incluir sócio                                                                                                    | retores / responsáveis, se for o caso<br>tulares ou diretores<br>somente nó                                                                                  | límeros                                                                                          |                             | 0                   | Ide, a excluir  |         | Status                      | 0         |
| Socios, titulares ou de Incluit/Alterar sócios, té Nome Nome do Sócio CNPJ ou CPF CPF Responsâvel pela empre Incluir sócio                                                                                                    | retores / responsáveis, se for o caso<br>tulares ou diretores<br>somente no                                                                                  | ùmeros                                                                                           |                             | 0                   | Ide, a excluir  |         | Status                      | 0         |
| Socios, titulares ou de Incluit/Alterar sócios, té Nome Nome do Sócio CNPJ ou CPF CPF Responsâvel pela empre Incluir sócio CNPJ/CPF                                                                                                    | retores / responsáveis, se for o caso<br>tulares ou diretores<br>somente no<br>sa                                                                            | Imeros                                                                                           | Número/                     | G<br>Sigla do Ôrgão | Ide, a excluir  | ata fim | Status                      | 0         |
| Socios, titulares ou de Incluit/Alterar sócios, té Nome Nome do Sócio CNPJ ou CPF CPF Responsâvel pela empre Incluir sócio CNPJ/CPF 912.371.579-00                                                                                                    | retores / responsáveis, se for o caso<br>tulares ou diretores<br>somente no<br>sa<br>Nome<br>FABIAN TEIXEIRA FRANCO                                          | imeros<br>Responsável<br>S                                                                       | Número/                     | G<br>Sigla do Ôrgão | Ide, a excluir  | ata fim | Status<br>Status<br>Ativo   | 0         |
| Socios, titulares ou de Incluit/Alterar sócios, té Nome Nome do Sócio CNPJ ou CPF CPF Responsâvel pela empre Incluir sócio CNPJ/CPF 912.371.579-00                                                                                                    | retores / responsáveis, se for o caso<br>tulares ou diretores<br>sa<br>Nome<br>FABIAN TEIXEIRA FRANCO                                                        | imeros<br>Responsável<br>S                                                                       | Nûmero/                     | Sigla do Ôrgão      | lde, a excluir  | ata fim | Status<br>Status<br>Ativo   | 0         |
| Socios, titulares ou de Incluit/Alterar sócios, tit Nome Nome do Sócio CNPJ ou CPF CPF Responsável pela emprec Incluir sócio CNPJ/CPF 912.371.579-00                                                                                                    | retores / responsáveis, se for o caso<br>tulares ou diretores<br>somente no<br>sa<br>Nome<br>FABIAN TEIXEIRA FRANCO                                          | imeros<br>Responsável<br>S                                                                       | Nûmero/                     | Sigla do Ôrgão      | lde, a excluir  | ata fim | Status<br>Status<br>Ativo   | 0         |
| Socios, titulares ou de Incluit/Alterar sócios, ti Nome Nome do Sócio CNPJ ou CPF CPF Responsável pela empres 112.371.579-00  Responsável pela dee                                                                                                    | retores / responsáveis, se for o caso<br>tulares ou diretores<br>somente no<br>sa<br>Nome<br>FABIAN TEIXEIRA FRANCO                                          | imeros<br>Responsável<br>S                                                                       | Nûmero/                     | Sigla do Ôrgão      | Ide, a excluir  | ata fim | Status<br>Status<br>Ativo   | 0         |
| Socios, titulares ou de<br>Incluit/Alterar sócios, tit<br>Nome Nome do Sócio CNPJ ou CPF CPF Responsâvel pela empres Incluir sócio CNPJ/CPF 912.371.579-00  Responsâvel pela dee Onepeiro nome e o CPF                                                                                                    | retores / responsáveis, se for o caso<br>tulares ou diretores<br>somente no<br>sa<br>Nome<br>FABIAN TEIXEIRA FRANCO                                          | o nome e o CPF do p                                                                              | Número/<br>procurador       | rSigla do Órgão     | Ide, a escluir  | ata fim | Status<br>Status<br>Ativo   | 0         |
| Socios, titulares ou de Incluit/Alterar sócios, ti Nome Nome do Sócio CNPJ ou CPF CPF Responsável pela empret Incluir sócio CNPJ/CPF 912.371.579-00 Responsável pela dee O Repetir o nome e o CPF Nome Nome Nome                                                                                                    | retores / responsáveis, se for o caso<br>tulares ou diretores<br>somente nú<br>sa<br>Nome<br>FABIAN TEIXEIRA FRANCO<br>slaração<br>do responsável O Informar | o nome e o CPF do p                                                                              | Número/<br>procurador       | rSigla do Ôrgão     | Ide, a escluir  | ata fim | Status                      | 0         |
| Socios, titulares ou de Incluit/Alterar sócios, tit Nome Nome do Sócio CNPJ ou CPF CPF Responsável pela empres Incluir sócio CNPJ/CPF 912.371.579-00 Responsável pela dee O Repetir o nome e o CPF Nome Nome Responsável                                                                                                    | retores / responsáveis, se for o caso<br>tulares ou diretores<br>somente nú<br>sa<br>Nome<br>FABIAN TEIXEIRA FRANCO<br>staração<br>do responsável O Informar | o nome e o CPF do p                                                                              | Nûmero/<br>procurador       | rSigla do Órgão     | Ide, a escluir  | ata fim | Status                      | 0         |
| Socios, titulares ou de Incluit/Alterar sócios, tit Nome Nome do Sócio CNPJ ou CPF CPF Responsável pela empret Incluir sócio CNPJ/CPF 912.371.578-00 Responsável pela de O Repetir o nome e o CPF Nome Nome Responsável CPF                                                                                                    | retores / responsáveis, se for o caso<br>tulares ou diretores<br>somente no<br>sa<br>Nome<br>FABIAN TEIXEIRA FRANCO                                          | o nome e o CPF do p                                                                              | Número/                     | Sigla do Ôrgão      | Ide., a escluir | ata fim | Status                      | 0         |
| Socios, titulares ou de Incluit/Alterar sócios, tit Nome Nome do Sócio CNPJ ou CPF CPF Responsável pela empres Incluir sócio CNPJ/CPF 912.371.578-00 Responsável pela de O Repetir o nome e o CPF Nome Nome Responsável CPF CPF Responsável                                                                                                    | retores / responsáveis, se for o caso<br>tulares ou diretores<br>somente no<br>sa<br>Nome<br>FABIAN TEIXEIRA FRANCO                                          | imeros Responsável S o nome e o CPF do p Somente número                                          | procurador<br>15            | Sigla do Órgilo     | Ide, a escluir  | ata fim | Status                      | •         |
| Socios, titulares ou de Incluit/Alterar sócios, tit Nome Nome do Sócio CNPJ ou CPF CPF Responsável pela empres Incluir sócio CNPJ/CPF 912.371.579-00 Responsável pela de O Repetir o nome e o CPF Nome Nome CPF CPF CPF CPF CPF CPF CPF CPF CPF CPF                                                                                                    | retores / responsáveis, se for o caso<br>tulares ou diretores<br>sa<br>Nome<br>FABIAN TEIXEIRA FRANCO                                                        | imeros Responsável S o nome e o CPF do p Somente número                                          | procurador<br>15            | Sigta do Órgão      | Ide., a escluir | ata fim | Status<br>Status            | 0         |
| Socios, titulares ou de  incluit/Alterar sócios, tit Nome Nome do Sócio CNPJ ou CPF CPF Responsâvel pela empres Incluir sócio CNPJ/CPF 912.371.578-00  Responsâvel pela de  O Repetir o nome e o CPF Nome Nome Responsâvel CPF CPF CPF CPF CPF CPF CPF Sonha Web                                                                                                    | retores / responsáveis, se for o caso<br>tulares ou diretores<br>somente no<br>sa<br>Nome<br>FABIAN TEIXEIRA FRANCO                                          | imeros Responsável S o nome e o CPF do p Somente número                                          | procurador<br>25            | Sigla do Órgilo     | Ide., a escluir | ata fim | Status                      | 0         |
| Socios, titulares ou de  incluit/Alterar sócios, tit Nome Nome do Sócio CNPJ ou CPF CPF Responsável pela empre Incluir sócio CNPJ/CPF 912.371.579-00 Responsável pela de O Repetir o nome e o CPF Nome Nome CPF CPF CPF CPF CPF CPF Sonha Web Senha(*)                                                                                                    | retores / responsáveis, se for o caso<br>tulares ou diretores<br>somente no<br>sa<br>Nome<br>FABIAN TEIXEIRA FRANCO                                          | imeros Responsável S o nome e o CPF do p Somente número                                          | procurador<br>25            | Sigta do Órgão      | Ide. a escluir  | ata fim | Status<br>Status            | 0         |
| Socios, titulares ou de  incluit/Alterar sócios, tit Nome Nome do Sócio CNPJ ou CPF CPF Responsável pela empres Incluir sócio CNPJ/CPF 912.371.579-00 Responsável pela de O Repetir o nome e o CPF Nome Nome CPF CPF CPF CPF CPF Sonha Wob Senha(*) Senha                                                                                                    | retores / responsáveis, se for o caso<br>tulares ou diretores<br>somente no<br>sa<br>Nome<br>FABIAN TEIXEIRA FRANCO                                          | imeros Responsável S o nome e o CPF do p Somente número                                          | Nûmero/<br>procurador<br>25 | Sigta do Órgão      | Ide., a escluir | ata fim | Status<br>Status            | 0         |
| Socios, titulares ou de<br>Incluit/Alterar sócios, tit<br>Nome Nome do Sócio CNPJ ou CPF CPF Responsável pela empres Incluir sócio CNPJ/CPF 912.371.579-00 Responsável pela de O Repetir o nome e o CPF Nome Nome CPF CPF CPF CPF CPF Senha Web Senha                                                                                                    | retores / responsáveis, se for o caso<br>tulares ou diretores<br>somente no<br>sa<br>Nome<br>FABIAN TEIXEIRA FRANCO                                          | imeros Responsável S o nome e o CPF do p Somente número                                          | Nûmero/<br>procurador<br>25 | Sigta do Órgão      | Ide., a escluir | ata fim | Status<br>Status            | 0         |
| Socios, titulares ou de  incluit/Alterar sócios, tit Nome Nome do Sócio CNPJ ou CPF CPF Responsável pela empre Incluir sócio CNPJ/CPF 912.371.578-00 Responsável pela de O Repetir o nome e o CPF Nome Nome Responsável CPF CPF Responsável CPF CPF Senha Confirmação de senha                                                                                                    | retores / responsáveis, se for o caso<br>tulares ou diretores<br>somente no<br>sa<br>Nome<br>FABIAN TEIXEIRA FRANCO                                          | imeros Responsável S o nome e o CPF do p Somente número                                          | Número/<br>procurador       | Sigla do Órgão      | Ide., a escluir | ata fm  | Status<br>Status            | 0         |
| Socios, titulares ou de<br>Incluit/Alterar sócios, tit<br>Nome Nome do Sócio CNPJ ou CPF CPF Responsável pela empres Incluir sócio CNPJ/CPF 912.371.578-00  Responsável pela de O Repetir o nome e o CPF Nome Nome Responsável CPF CPF Responsável CPF Senha Confirmação de senha Confirmação de senha Confirmação de senha                                                                                                    | retores / responsáveis, se for o caso<br>tulares ou diretores<br>somente nú<br>sa<br>Nome<br>FABIAN TEIXEIRA FRANCO                                          | imeros Responsável S Somente número                                                              | Númerol<br>procurador<br>25 | rSigla do Órgão     | Ide., a escluir | ata fim | Status<br>Status            | 0         |
| Socios, titulares ou de<br>Incluit/Alterar sócios, tit<br>Nome Nome do Sócio CNPJ ou CPF CPF Responsável pela empres Incluir sócio CNPJ/CPF 912.371.578-00 Responsável pela de O Repetir o nome e o CPF Nome Nome COFF CPF CPF CPF CPF CPF CPF Senha Confirmação de senha confirmação de senha confirmação de senha confirmação de senha                                                                                                    | retores / responsáveis, se for o caso<br>tulares ou diretores<br>somente nú<br>sa<br>Nome<br>FABIAN TEIXEIRA FRANCO                                          | imeros  Responsável  S  com letras, números                                                      | Númerol<br>procurador<br>   | rsigla do Órgão     | Ide., a escluir | ata fim | Status<br>Status            | 0         |
| Socios, titulares ou de  incluit/Alterar sócios, tit Nome Nome do Sócio CNPJ ou CPF CPF Responsável pela empre Incluir sócio CNPJ/CPF 912.371.579-00 Responsável pela de O Repetir o nome e o CPF Nome Nome CPF CPF CPF CPF CPF CPF Senha Confirmação de senha confirmação de senha confirmação de senha confirmação de senha                                                                                                    | retores / responsáveis, se for o caso<br>tulares ou diretores<br>somente no<br>sa<br>Nome<br>FABIAN TEIXEIRA FRANCO                                          | imeros  Responsável  S  com letras, números                                                      | Númerol<br>procurador<br>   | Sigla do Órgão      | Ide., a escluir | ata fim | Status                      | 0         |
| Socios, titulares ou de<br>Incluit/Alterar sócios, tit<br>Nome Nome do Sócio CNPJ ou CPF CPF Responsável pela empres Incluir sócio CNPJ/CPF 912.371.579-00 Responsável pela de O Repetir o nome e o CPF Nome Nome CPF CPF CPF CPF CPF CPF CPF Senha Confirmação de senha confirmação de senha confirmação de senha confirmação de senha                                                                                                    | retores / responsáveis, se for o caso<br>tulares ou diretores<br>somente no<br>sa<br>Nome<br>FABIAN TEIXEIRA FRANCO                                          | imeros  Responsável  S  o nome e o CPF do p  Somente número  com letras, números                 | Número/<br>procurador<br>   | Sigla do Órgão      | Ide., a escluir | ata fim | Status                      | 0         |
| Socios, titulares ou de<br>Incluit/Alterar sócios, tit<br>Nome Nome do Sócio CNPJ ou CPF CPF Responsável pela empres Incluir sócio CNPJ/CPF 912.371.579-00 Responsável pela de O Repetir o nome e o CPF Nome Nome CPF CPF CPF CPF CPF CPF CPF CPF CPF CPF                                                                                                    | retores / responsáveis, se for o caso<br>tulares ou diretores<br>somente no<br>sa<br>Nome<br>FABUAN TEIXEIRA FRANCO                                          | imeros Responsável S Somente número com letras, números eita ao COSIF pelo l                     | Númerol<br>procurador<br>   | Sigla do Órgão      | Deseja enquadr  | ata fim | Status                      | 0         |
| Socios, titulares ou de<br>Incluit/Alterar sócios, tit<br>Nome Nome do Sócio CNPJ ou CPF CPF Responsável pela empres Incluir sócio CNPJ/CPF 912.371.579-00 Responsável pela de O Repetir o nome e o CPF Nome Nome CPF CPF CPF CPF CPF CPF CPF CPF CPF CPF                                                                                                    | retores / responsáveis, se for o ceso<br>tulares ou diretores<br>somente nú<br>sa<br>Nome<br>FABUAN TEIXEIRA FRANCO                                          | imeros Responsável S Somente número Com letras, números                                          | Númerol<br>procurador<br>   | Sigla do Órgão      | Ide. a escluir  | ata fim | Status                      | 0         |
| Socios, titulares ou de<br>Incluit/Alterar sócios, tit<br>Nome Nome do Sócio CNPJ ou CPF CPF CPF Responsável pela empres Incluir sócio CNPJ/CPF 912.371.579-00 Responsável pela del O Repetir o nome e o CPF Nome Nome Responsável CPF CPF CPF CPF CPF CPF CPF CPF Senha Confirmação de senha confirmação de senha confirmação de senha | retores / responsáveis, se for o caso<br>tulares ou diretores<br>somente no<br>sa<br>Nome<br>FABUAN TEIXEIRA FRANCO                                          | imeros Responsável S o nome e o CPF do p Somente número com letras, números eita ao COSIF pelo l | Númerol<br>procurador<br>   | Sigla do Órgão      | Ide. a escluir  | ata fim | Status Status Status Status | 0         |

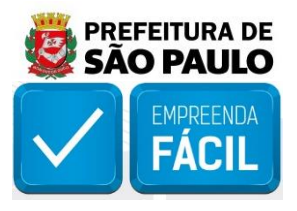

Atualize/complemente os dados cadastrais, insira a "**senha web**", responda a pergunta referente à "**Instituição Financeira**" e clique em "**Enviar**".

| Senha Web                                                                                                    |   |
|----------------------------------------------------------------------------------------------------|---|
| Senha(*)                                                                                                    |   |
|                                                                                                    |   |
| Muito Forte                                                                                                    |   |
| Confirmação de senha                                                                                                    |   |
| •••••                                                                                                    |   |
| (*) O campo senha deverá ter no mínimo 8 caractéres, obrigatóriamente com letras, números e caractéres especiais                                                                 | Θ |
| 🗐 Instituição financeira                                                                                                    |   |
| O contribuinte não é uma instituição financeira ou assemelhada sujeita ao COSIF pelo Banco Central do Brasil - BACEN. Deseja enquadrar a empresa como<br>instituição financeira? |   |
| ⊖ Sim () Não                                                                                                    |   |
|                                                                                                    | 0 |
| Enviar                                                                                                    |   |

Em seguida, será aberta uma página de confirmação, com o requerimento de atualização, caso esteja de acordo, clique em "**Confirmar**".

| Requerimento de atuatização no CCM (Pessoa Jurídica)             |                  |
|------------------------------------------------------------------|------------------|
| Informações do contribuinte                                      |                  |
| CNPJ: 90.021,428/0001-03                                         |                  |
| Data de referência da alteração: 17/05/2021                      |                  |
| Órgão de registro: Junta Comercial (Nire)                        |                  |
| Junta comercial (Nire): 35287467318                              |                  |
| Endereço do estabelecimento                                      |                  |
| Número do contribuinte de PTU: 016.104.0047-1                    |                  |
| CEP; 04534-040                                                   |                  |
| Logradouro: Rua BRASELA                                          |                  |
| Número: 90                                                       |                  |
| Complemento: BLOCO 15                                            |                  |
| Bairro: ITAM BIBI                                                |                  |
| Municipio: SÃO PAULO                                             |                  |
| Código para Taxa de Residuos Sólidos de Serviços de Saúde – TRSS |                  |
| Sócios, titulares ou diretores                                   |                  |
| Responsável pela declaração                                      |                  |
| FABIAN TEXERA FRANCO                                             | 912.371.579-00   |
| CCM centralizador                                                |                  |
| Instituição financeira                                           |                  |
|                                                                  |                  |
|                                                                  | Confirmar Voltar |

Aparecerá uma mensagem confirmando a atualização e será possível fazer o download do "protocolo de alteração".

| CCM atu | alizado com sucesso. |
|---------|----------------------|
|         |                      |
|         | OK                   |

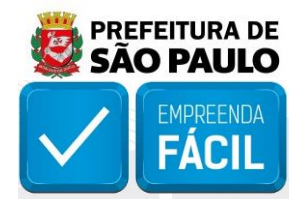

|                                                  | Download do protocolo de alteração                   |            |
|--------------------------------------------------|------------------------------------------------------|------------|
|                                                  | Requerimento de atualização no CCM (Pessoa Jurídica) |            |
| Protocolo gerado com sucesso                     |                                                      |            |
| Número do protocolo: 30.080.561                  |                                                      |            |
| Informações do Contribuinte                      |                                                      |            |
| CNPJ: 90.021.428/0001-03                         |                                                      |            |
| Data de referência da alteração: 17/05/2021      |                                                      |            |
| Órgão de registro: Junta comercial (Nire)        |                                                      |            |
| Junta comercial (Nire): 35287467316              |                                                      |            |
| O contribuinte enquadra-se como Sociedade de     | e Profissionais - SUP? Não                           |            |
| Endereço do estabelecimento                      |                                                      |            |
| Código de Estabelecimento - TFE                  |                                                      |            |
| 32301 - Atividades imobiliárias, aluguéis e serv | iços prestados às empresas Encerrado                 |            |
| Código para Taxa de Residuos Sólidos de Serv     | iços de Saúde – TRSS                                 |            |
| Sócios, titulares ou diretores                   |                                                      |            |
| Responsável pela declaração                      |                                                      |            |
| FABIAN TEIXEIRA FRANCO                           | 912.                                                 | 371.579-00 |
| Instituição financeira                           |                                                      |            |
|                                                  |                                                      |            |

Após o envio das atualizações, retorne ao sistema VRE|REDESIM no módulo de "Inscrições Tributárias" e clique no botão "Validar".

O status mudará para "**Deferido**" e constará a mensagem "**Alteração/regularização procedida com sucesso**". Também é possível consultar a "**Ficha de Dados Cadastrais (FDC)**" da empresa para se certificar de que a atualização foi procedida com sucesso, nesse caso, a data da "Última **Atualização Cadastral**" será a data de desbloqueio.

| Inscrição Municipal<br>Os eventos de inscrição, atualização e baixa feitos através deste serviço são válidos apenas para os municípios conveniados. | 🗲 Painel de Serviços |
|----------------------------------------------------------------------------------------------------|----------------------|
| Consulte ou solicite inscrição                                                                                                    |                      |
| * Número do protocolo REDESIM                                                                                                    |                      |
| SPM2130001242 Q Validar                                                                                                    |                      |
|                                                                                                    |                      |
| <ul> <li>✓ Inscrição Municipal</li> <li>№ Inscrição Municipal: 50558986</li> <li>Status: Deferido</li> </ul>                                        |                      |
| CNPJ: 90.021.428/0001-03                                                                                                    |                      |
| Alteração/regularização procedida com sucesso.                                                                                                    |                      |
|                                                                                                    |                      |

Após o desbloqueio da inscrição municipal, inicie a "Terceira Etapa – Licenciamento".

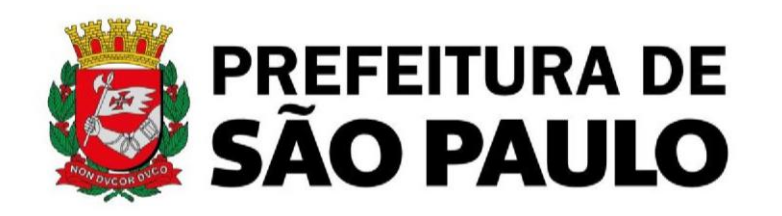

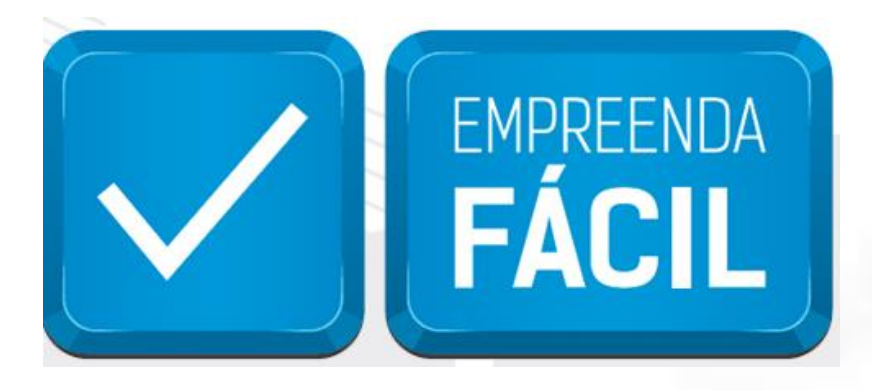

Informamos que o programa Empreenda Fácil não dispõe de atendimento presencial ou via e-mail.

O atendimento a demandas do Empreenda Fácil é feito exclusivamente pela Junta Comercial do Estado de São Paulo pelos seus canais de atendimento:

## **JUCESP (Central de Atendimento)**

Telefone: (11) 3468-3050

Horário de atendimento telefônico: segunda a sexta, das 7h às 19h.

## Atendimento Eletrônico

Acesse o Fale Conosco da Junta Comercial do Estado de São Paulo - JUCESP (http://www.institucional.jucesp.sp.gov.br/contact.html).